## Have you completed your PDP correctly?

How do I know I have completed the PDP correctly? You should have all green checks in the following steps: (1.) Create Your PDP Teacher, (2.) Administrator Review of PDP, and (3.) PDP Modifications.

The second step, *Administrator Review*, is where your administrator approves your PDP. This is an Admin step only.

What if I have an orange check? In the example below, you will see there is an orange check.

An orange check means the step has been started and saved; however, you have yet to <u>Mark</u> <u>Complete</u> the step.

*How do I Mark a Step Complete?* Navigate to the step, hover over the Actions button, and select Mark Complete.

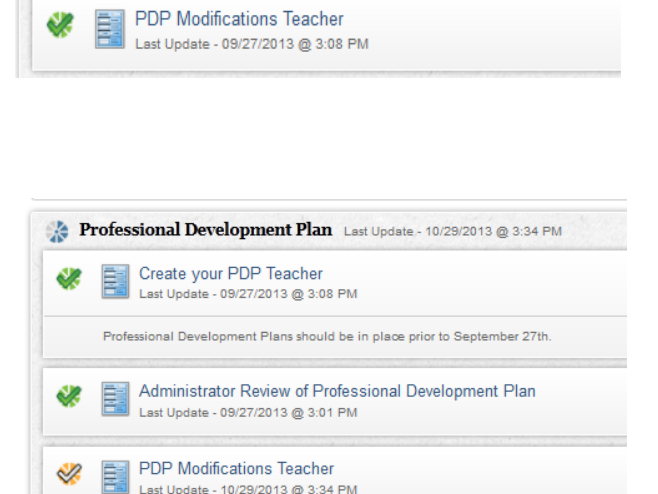

V Professional Development Plan Last Update - 09/27/2013 @ 3:08 PM

Professional Development Plans should be in place prior to September 27th

Administrator Review of Professional Development Plan

Create your PDP Teacher Last Update - 09/27/2013 @ 3:08 PM

Last Update - 09/27/2013 @ 3:01 PM

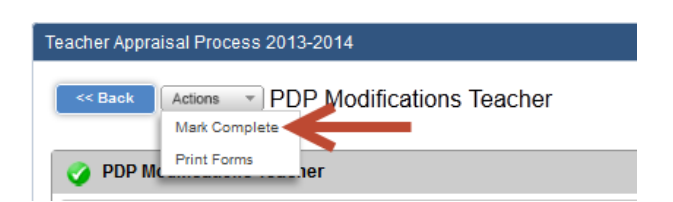

Once your PDP has been completely correctly, you should see a green check as shown below. If all your steps in the PDP are green and you do not have a big green check on the PDP container, it means your Administrator has not completed all of their steps.

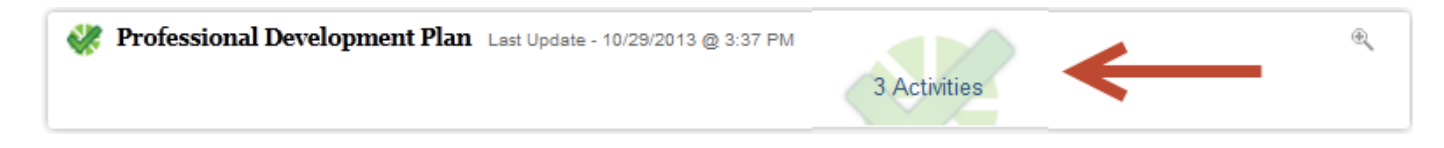